Article <u>Fabio Goncalves</u> · Jan 8, 2018 2m read

## Atelier - Debugging - Attach to the process

Hi Community,

I would like to share with you my experience regarding to debugging via Atelier.

I'm developing a REST API and would like to attach to a process when I call the API via a REST Client tool, for example Postman. The purpose is to inspect values from HEADER and BODY of the HTTP request during the debugging process.

Come on! How am I doing? I am going to demonstrate that by using a class from SAMPLES namespace.

- 1 Open Atelier;
- 2 Open your REST Service class;
- 3 Go to the method related to the URI that you need to debug;

4 - Add a HANG (I suggest between 10 and 15 seconds) enough for you to be able to attach to the Caché / Ensemble process; See the image bellow:

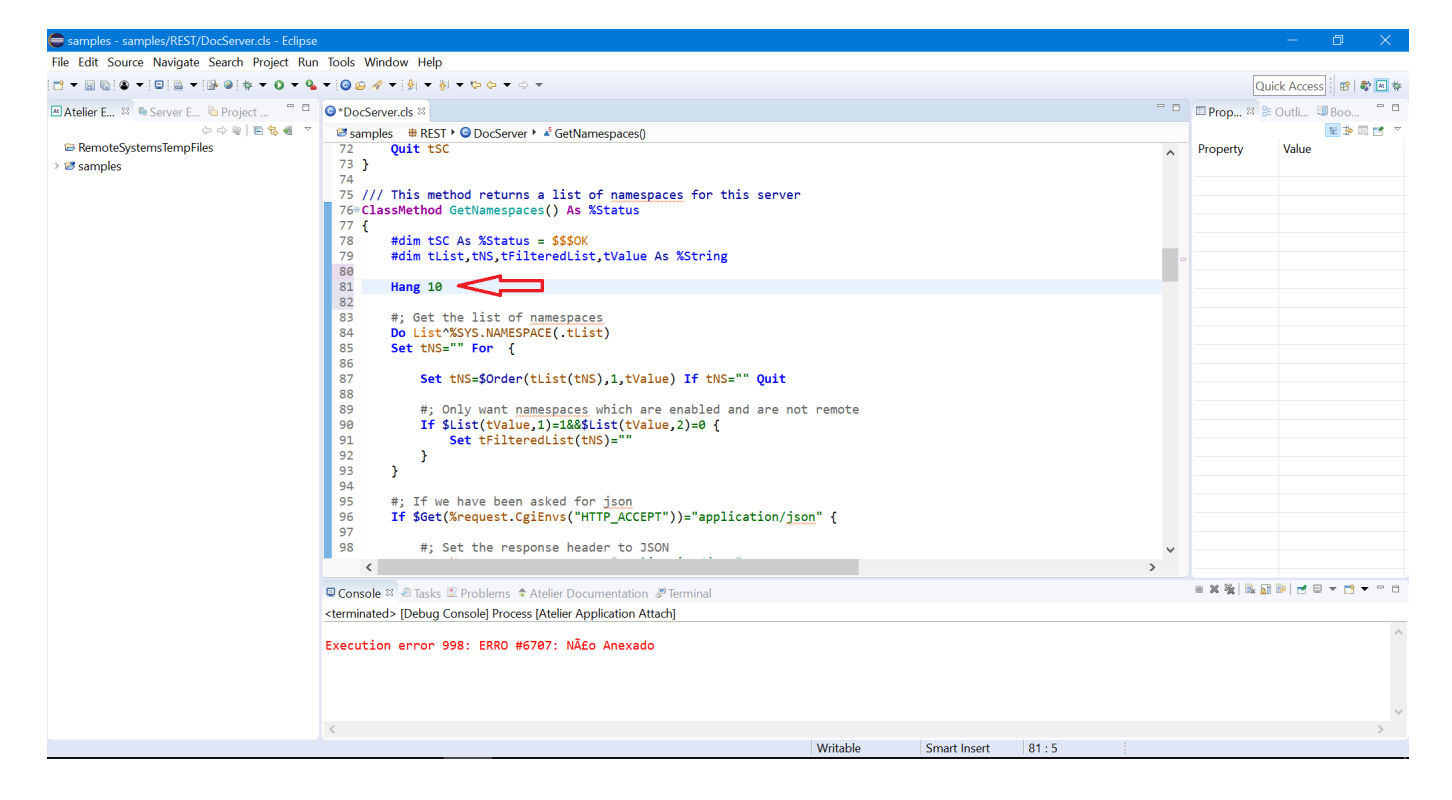

- 5 Change the view to the DEBUG view;
- 6 Go to Run->Debug Configurations->Application Atelier Attach;
- 7 Right click on "Application Atelier Attach" and click on New to configure your server process list;

| t                  |                                                                                                    |                                                                                                    |       |       |
|--------------------|----------------------------------------------------------------------------------------------------|----------------------------------------------------------------------------------------------------|-------|-------|
| _ (? <u>)</u>      |                                                                                                    |                                                                                                    |       | ×     |
|                    | Create, manage, and run config                                                                                                    | urations                                                                                                    |       | Jon - |
| on                 |                                                                                                    |                                                                                                    |       | 2     |
| je<br>i:<br>j<br>d | <ul> <li>type filter text</li> <li>Atelier Application</li> <li>Atelier in New</li> <li>HTTP in Duplicate</li> <li>Java Application</li> <li>Launch Group</li> <li>Node.js Application</li> <li>Remote Java Application</li> <li>Remote Java Script</li> <li>Standalone V8 VM</li> <li>WebKit Protocol</li> <li>Filter matched 13 of 13 items</li> </ul> | <ul> <li>Configure launch settings from this dialog:</li> <li>Press the 'New' button to create a configuration of the selected type.</li> <li>Press the 'Duplicate' button to copy the selected configuration.</li> <li>Press the 'Delete' button to remove the selected configuration.</li> <li>Press the 'Filter' button to configure filtering options.</li> <li>Edit or view an existing configuration by selecting it.</li> <li>Configure launch perspective settings from the <u>'Perspectives'</u> preference page.</li> </ul> |       |       |
| S                  | 0                                                                                                    |                                                                                                    | Debug | Close |
| •1                 |                                                                                                    |                                                                                                    |       |       |

- 8 Configure you server Caché/Ensemble/Intersystems IRIS process list;
- 9 Click on Apply;

| Ť.      |
|---------|
| ,       |
|         |
|         |
|         |
|         |
| ~       |
| server  |
|         |
|         |
|         |
|         |
|         |
|         |
| Refresh |
|         |
| ply     |
| P       |
| ose     |
|         |

10 - Switch to you REST client tool;

11 - When you call you REST Api it will HANGS the process durint the amount of seconds you have coded previouslly;

| 💋 Postman                                                                                                    |                                                                                                    |                      |                               |                | —              | o x         |  |  |
|----------------------------------------------------------------------------------------------------|----------------------------------------------------------------------------------------------------|----------------------|-------------------------------|----------------|----------------|-------------|--|--|
| File Edit View Collection History Help                                                                                                    |                                                                                                    |                      |                               |                |                |             |  |  |
| + New ▼ Import Runner _*                                                                                                    |                                                                                                    | Builder Team Library | Ľ                             | О IN SYNC      | 4 3 6          | • 🛈 ا       |  |  |
| Q Filter                                                                                                    | http://localho  http://localho  http://localho                                                                                       | lho  http://localho  | http://localho     +     ···· | No Environment | $\sim$         | • • •       |  |  |
| History Collections                                                                                                    | GET     http://localhost:57774/csp/samples/docserver/namespaces     Params     Send                                                  |                      |                               |                |                | Save 🗸      |  |  |
| ▼ Today                                                                                                    | Authorization Headers Body Pre-rec                                                                                                   |                      | C                             | Cookies Code   |                |             |  |  |
| GET http://localhost:57774/csp/sample<br>s/docserver/namespaces                                                                                                    | TYPE Inherit auth from parent                                                                                                    |                      |                               |                |                |             |  |  |
| <ul> <li>January 4</li> <li>http://localhost:57774/oauth2/toke<br/>n?username=SuperUser&amp;passwor<br/>d=SYS&amp;grant_type=password&amp;clie</li> <li>http://ocalhost:57774/oauth2/intr</li> </ul> | The authorization header will be<br>automatically generated when you send the<br>request. Learn more about authorization             |                      |                               |                |                | nt's        |  |  |
| ospection?client_id=640KMo9NttQ<br>gueyAx_ApPtY0Yab2mkIJCVZAq0ayj                                                                                                    | Body Cookies (2) Headers (9) Test                                                                                                    | Results              |                               | Status: 200 OK | Time: 10030 ms | Size: 383 B |  |  |
| GET http://localhost:57774/api/v1/resta<br>urants?CacheUserName=_system&                                                                                                    | Pretty Raw Preview HTML 🗸                                                                                                    | E .                  |                               |                |                | Ē Q         |  |  |
| CachePassword=SYS<br>GET http://localhost:57774/oauth2/toke n?grant_type=client_credentials&cli ent_id=640KMo9NttQgueyAx_APPt                                                                        | i         1         %SYS           2         ANVISA           3         API           4         CARABINEROS           5         CDAP |                      |                               |                |                |             |  |  |
| <ul> <li>December 21</li> <li>https://57772-92328681.isc.appse<br/>mbler.com/api/mgmnt/</li> <li>https://57772-92328681.isc.appse<br/>mbler.com/api/mgmt/ansemble</li> </ul>                         | 6 DOCBOOK     7 DSWEB     8 ENSDEMO     9 ENSCHNLE     10 HTAE     11 MDX2JSON     72 RULESBUILDER     13 SAMPLES                    |                      |                               |                |                |             |  |  |
|                                                                                                    |                                                                                                    |                      |                               |                | $\bigcirc$     |             |  |  |

12 - At this time, you will need to switch back to Atelier;

13 - On Atelier, click on Run->Debug Configuration->Application Atelier Attach and select your server list process that you have setup;

| Debug Configurations                                                           |                                        |                  |                           |        | ×              |  |
|--------------------------------------------------------------------------------|----------------------------------------|------------------|---------------------------|--------|----------------|--|
| Create, manage, and run config                                                 | urations                               |                  |                           |        | TO.            |  |
| ו<br>                                                                          |                                        |                  |                           |        | ,              |  |
|                                                                                | Name: ENSE                             | MBLE2017 Process | 25                        |        |                |  |
| type filter text Running Process                                               |                                        |                  |                           |        |                |  |
| ■ REST.DocServer.GetNamespa ▲                                                  | Server                                 |                  |                           |        |                |  |
| <ul> <li>Atelier Application Attach</li> <li>ENSEMBLE2017 Processes</li> </ul> | ENSEMBLE2017                           |                  |                           |        | ~              |  |
| HTTP Preview                                                                   | Configure selected server Add a server |                  |                           |        |                |  |
| Java App In Container                                                          | Process                                |                  |                           |        |                |  |
| 🖾 Java Applet                                                                  | PID                                    | Namespace        | Routine                   |        |                |  |
| Java Application                                                               | 6608                                   | %SYS             | %Atelier.v2.XDebugAgent.1 |        |                |  |
| <ul> <li>Node.js Application</li> </ul>                                        | 116605                                 | SAMPLES          | REST.DocServer.1          |        |                |  |
| 🖳 Remote Java Application                                                      |                                        |                  |                           |        |                |  |
| Remote JavaScript                                                              |                                        |                  |                           |        |                |  |
| 🖉 Standalone V8 VM                                                             |                                        |                  |                           | Show   | system Refresh |  |
| 🔊 WebKit Protocol 🗸 🗸                                                          |                                        |                  |                           |        |                |  |
| < >>                                                                           |                                        |                  |                           | Powert | Apply          |  |
| Filter matched 14 of 14 items                                                  |                                        |                  |                           | Revert | Арріу          |  |

14 -Click on Applyand close this window;

Alternatively you can use a small button as a shortcut:

| 🖨 samples - samples/REST/DocServer.cls - Eclipse                                                                                                    |                  |                      |                  |                |                                     |  |  |
|----------------------------------------------------------------------------------------------------|------------------|----------------------|------------------|----------------|-------------------------------------|--|--|
| File Edit Source Navigate Search P                                                                                                    | roject Run Tools | Window Help          |                  |                |                                     |  |  |
| 📑 🕶 🔚 🔞 🗣 📮 🗟 🖛 😫 🐲                                                                                                    | • • • • • • •    | 📴 🔗 🔻 🔮 👻 🖗 🗢        |                  |                |                                     |  |  |
| 🗷 Atelier E 🕴 🛸 Server E 陷 Pro 🍼                                                                                                    | 1 REST.DocServe  | er.GetNamespaces     |                  |                |                                     |  |  |
|                                                                                                    | Debug As         | >                    | :Server 🕨 🔺 GetN |                |                                     |  |  |
| RemoteSystemsTempFiles                                                                                                    | Debug Configur   | ations               |                  |                |                                     |  |  |
| > 🧭 samples                                                                                                    | Organize Favorit | ies                  |                  |                |                                     |  |  |
|                                                                                                    |                  | ,<br>                |                  |                |                                     |  |  |
|                                                                                                    |                  |                      |                  |                |                                     |  |  |
| Create, manage, and ru                                                                                                    |                  |                      |                  |                |                                     |  |  |
| Select a process                                                                                                    | Select a process |                      |                  |                |                                     |  |  |
|                                                                                                    |                  |                      |                  |                |                                     |  |  |
|                                                                                                    | Name:            | ENSEMBLE2017 Process | es               |                |                                     |  |  |
| type filter text                                                                                                    | Run              | Bunning Process      |                  |                |                                     |  |  |
| <ul> <li>REST.DocServer.GetName: </li> <li>Atelier Application Attach</li> <li>ENSEMBLE2017 Processes</li> <li>HTTP Preview</li> <li>Java App In Container</li> <li>Java Applet</li> </ul> |                  | er                   |                  |                |                                     |  |  |
|                                                                                                    |                  | FMBI F2017           |                  |                |                                     |  |  |
|                                                                                                    |                  |                      |                  |                | Configure selected server. Add a se |  |  |
|                                                                                                    |                  |                      |                  |                | Configure selected server Add a sel |  |  |
|                                                                                                    |                  | ess                  |                  |                |                                     |  |  |
| Java Application                                                                                                    | PID              | Namespace            | Routine          |                |                                     |  |  |
| 🕏 Launch Group                                                                                                    | 6608             | 8 %SYS               | %Atelier.v2      | .XDebugAgent.1 |                                     |  |  |
| Node.js Application                                                                                                    |                  |                      |                  |                |                                     |  |  |
| 🛛 🖳 Remote Java Applicatio                                                                                                    | on               |                      |                  |                |                                     |  |  |

At this pint you will be able to debug and inspect your code as needed.

## #Debugging

Source URL:<u>https://community.intersystems.com/post/atelier-debugging-attach-process</u>